## Adding Deposits to Work Orders

Last Modified on 05/07/2025 3:37 pm EDT

You can add deposits to a work order while viewing it. It does not need to be in edit more.

To add a deposit, view a work order detail.

Click the Items & Deposits tab.

Click the Deposits subtab.

Click the Add Deposit Invoice button. This opens the New Manual Invoice page.